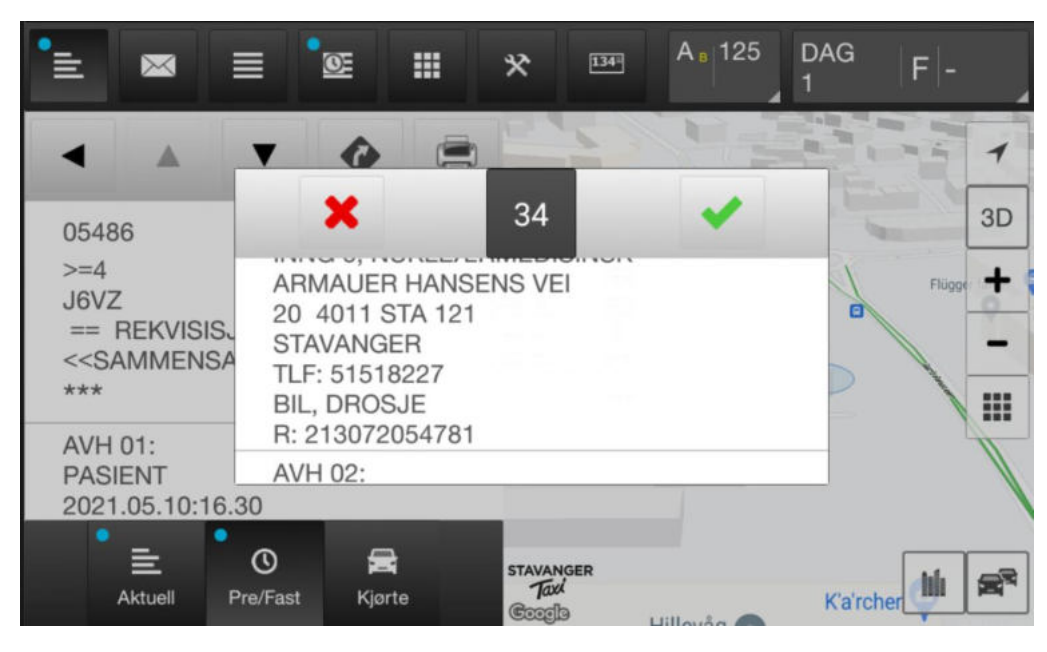

1. Svar ja på tur ved å trykke på grønn hake

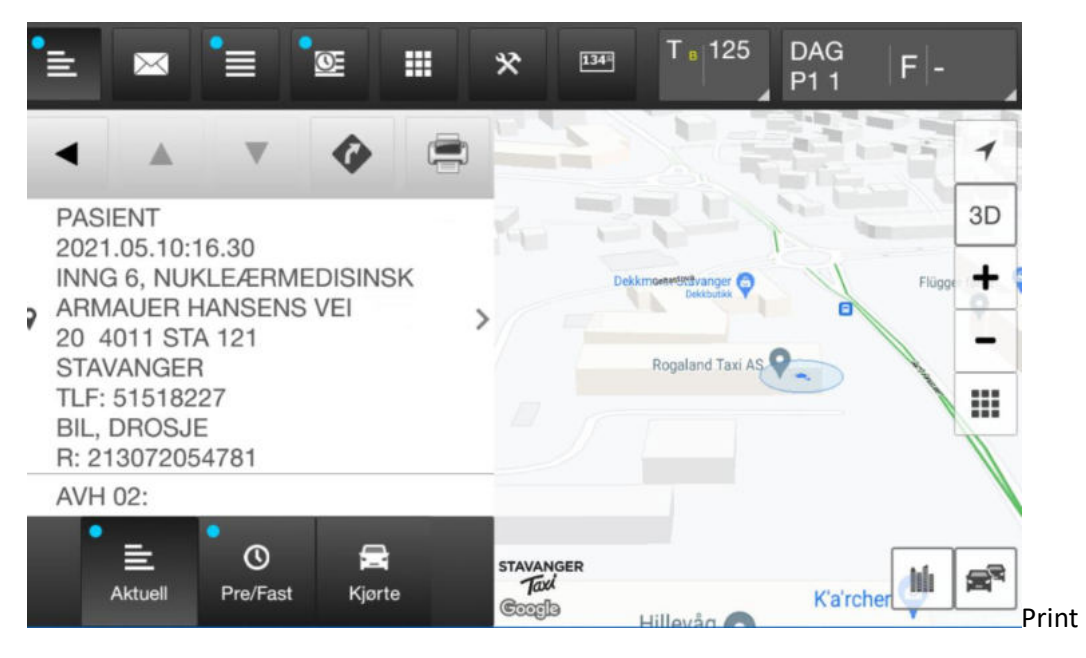

2. Start turen (trykk på F)

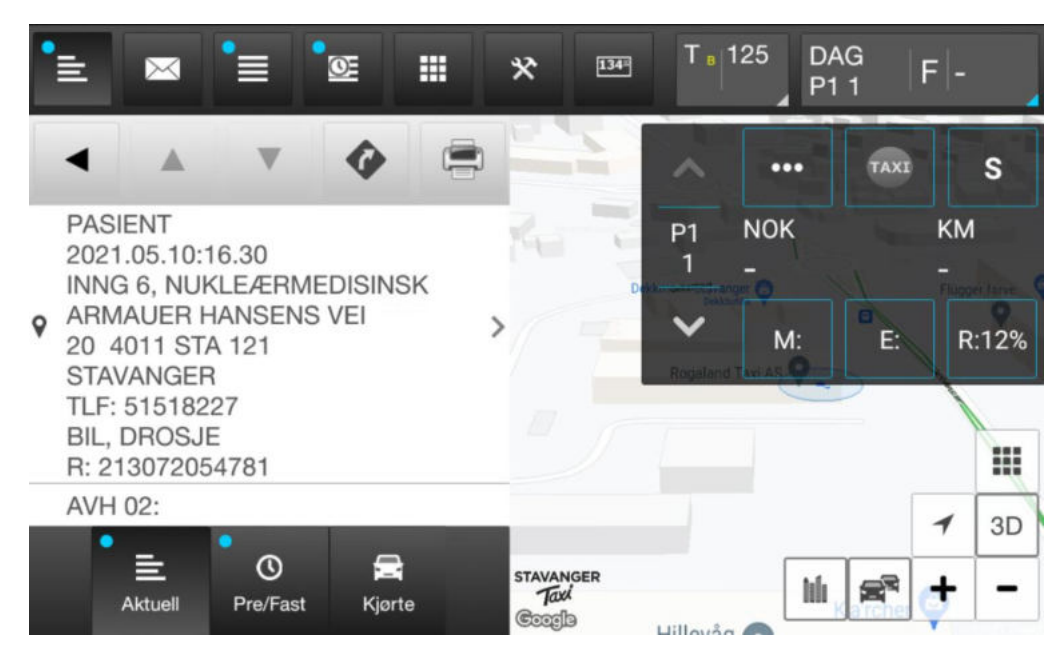

**3.** Trykk 134

| •= 1       |            | <b>1</b>       |                                                                                                    | *         | 134-    | T <sub>B</sub> | 125 DA<br>P1 | \G<br>1 ∣I | F -         |
|------------|------------|----------------|----------------------------------------------------------------------------------------------------|-----------|---------|----------------|--------------|------------|-------------|
| Ŧ          | 6.         | <b>&amp;</b> T | 1                                                                                                    |           |         | ~              | •••          | TAXE       | S           |
|            |            |                |                                                                                                    | 84        | 12      | P1<br>1        | NOK<br>-     |            | КМ<br>-     |
|            |            |                |                                                                                                    | 1         | Delta   | ><br>Populard  | M:           | E:         | R:12%       |
|            |            |                |                                                                                                    |           | <u></u> | [              |              |            |             |
|            |            |                |                                                                                                    |           |         |                |              |            | <b>1</b> 3D |
| Assasjerer | Kvittering | Skift          | Contraction of the second second seco | > STAVANG | SER     | Hillevåd       | 1ú           |            | + -         |

4. Trykk på ansikt

| ılli                  | $\boxtimes$ |     | <u>®</u> |            | *             | 134-           | Oß      | 125 DA<br>P1 | AG<br>1  | 38       |     |
|-----------------------|-------------|-----|----------|------------|---------------|----------------|---------|--------------|----------|----------|-----|
| <sup>2</sup> 1        | G           | k   | 1        |            |               | 1              | ~       | •••          | TAXI     |          | s   |
| SUTI TUF<br>001-50016 | R<br>625    |     | NO       | < 38,00    | 14            |                | P1<br>1 | NOK          |          | КМ       |     |
|                       |             |     |          |            | 1             | D              | Rogalan | M:           | E        | R:1      | 12% |
|                       |             |     |          |            | 17            |                |         |              |          |          |     |
|                       |             |     |          |            |               |                |         |              |          | 1        | 3D  |
| Passasjere            | r Kvitter   | ing | Skift    | Tripteller | STAVAN<br>Tax | iger<br>(<br>9 | Lillauð | hh           | <b>F</b> | <b>†</b> | -   |

 Her vises antall personer som skal hentes (2) Trykk på ansikt igjen

| *≞ । №                             |                               | •<br>•                   |                | *                            | 34- | 0 <sub>8</sub> 1 | 25 DA<br>P1     | G<br>1   | 38        | 3  |
|------------------------------------|-------------------------------|--------------------------|----------------|------------------------------|-----|------------------|-----------------|----------|-----------|----|
| •                                  |                               |                          |                | 22                           |     | ~                | ••••            | TAXI     |           | s  |
| Avh 01:<br>BIL, DROSJ              | IE                            | 213072                   | 4011           | 24                           |     | P1<br>1          | NOK<br>38       |          | км<br>0,0 |    |
| LEV:ARMAU<br>Avh 02:               | JER HANSE                     | NS VEI 20,<br>213072     | 4011<br>054801 | 15                           |     | ~                | M:              | E:       | R:        |    |
| BIL, DROSJ<br>AVH:ARMA<br>LEV:ARMA | IE<br>UER HANSE<br>JER HANSEI | NS VEI 20,<br>NS VEI 20, | 4011<br>4011   |                              |     |                  |                 |          |           |    |
|                                    | _                             | -                        |                |                              |     |                  |                 |          | 1         | ЗD |
| Assasjerer                         | Kvittering                    | Skift                    | Tripteller     | STAVANGER<br>Taxi<br>Coordia |     |                  | tú <sub>k</sub> | <b>a</b> | +         | -  |

6. Kjør til kunden og trykk på blått felt på skjermen (avh.01) når du nærmer deg adressen

| Ē                   | PT automatis   | k                             |    |             |                   | *      |    | 38    |
|---------------------|----------------|-------------------------------|----|-------------|-------------------|--------|----|-------|
| Avh 01:             | Rekvi<br>Friko | nr: hummei<br>ort: nummei     | r  | ۴<br>TLF PT | Konto/ID<br>05515 | 134    |    | S     |
| BIL, DRC<br>AVH:ARI | Egenand        | lel: <mark>0</mark>           |    | Ref.        | Bomtur:           | nummer |    | ),0   |
| LEV:ARMA<br>Avh 02: | UER HANSEN     | S VEI 20, 4011<br>21307205480 | 01 |             | Regalized         | M:     | E: | R:12% |
|                     |                | 1                             | 2  | 2           | 3                 |        |    |       |
|                     |                | 4                             | 5  | 5           | 6                 |        |    |       |
|                     |                | 7                             | 6  | 3           | 9                 |        |    |       |
|                     |                | $\langle \times \rangle$      | C  | )           | ОК                |        |    |       |

Trykk på bil i høyre hjørne, melding sendes til kunde at du er på vei.
 Samtidig sendes det melding til pasientreiser at du er på adressen, så her må det ikke trykkes for tidlig.

| °≡ <sub>PT</sub> | automatisk |                          |    |       |            | *      | ок | 38  |
|------------------|------------|--------------------------|----|-------|------------|--------|----|-----|
| •                | Rekvi ni   | : nummer                 |    | -     | Konto/ID   | 134    |    | S   |
| Avh 01:          | Frikor     | nummer                   | ·  | TLF P | F 05515    |        |    | M   |
| BIL, DRC         | Egenande   | l: 0                     |    | Ref   | f. Bomtur: | nummer |    | 0,0 |
| LEV:ARMAU        | ER HANSENS | VEI 20, 4011             |    |       | ~          | M:     | E: |     |
| Avn 02:          | 2          | 1307205480               | ונ |       | Rogaland   | tuus O |    |     |
|                  |            | 1                        |    | 2     | 3          |        |    |     |
|                  |            | 4                        |    | 5     | 6          |        |    |     |
|                  |            | 7                        |    | 8     | 9          |        |    |     |
|                  |            | $\langle \times \rangle$ |    | 0     | ок         |        |    |     |

 Kjør frem til adressen og trykk OK når kunden er i bilen og du er klar til å kjøre. Dersom kunden ikke møter, ringes pasientreiser og du får en bomturkode. Koden legges inn og deretter trykkes bomtur (ansikt med rødt kryss). Etter klokken 16.00 må det ringes til Pasientreiser påfølgende dag.

| •= I                  |                 | <b>1</b>      |              | * •                         | 4 O 8   | 125 D/<br>P1 | AG<br>I 1 | 38          |
|-----------------------|-----------------|---------------|--------------|-----------------------------|---------|--------------|-----------|-------------|
| 1                     | Θ.              | * 7           |              |                             | ~       | •••          | TAXE      | S           |
| SUTI TUR              |                 |               |              | Real                        | P1      | NOK          |           | КМ          |
| 001-500166<br>Avb 01: | 625             | 2130720       | K 38,00      |                             | 1       | 38           |           | 0,0         |
| BIL, DROS             | IE              | 2130720<br>NO | K 38,00      |                             | ~       | M:           | E:5       |             |
|                       |                 |               |              |                             | Rogalan | STANAS O     |           |             |
|                       |                 |               |              |                             |         |              |           |             |
|                       |                 | 1             |              | _                           |         |              |           | <b>1</b> 3D |
| Assasjerer            | C<br>Kvittering | Skift         | S Tripteller | STAVANGER<br>Taxl<br>Coogle | Hillovå | h            |           | + -         |

9. Endre takst til NS1 ved å trykke på pilen ned 2 ganger

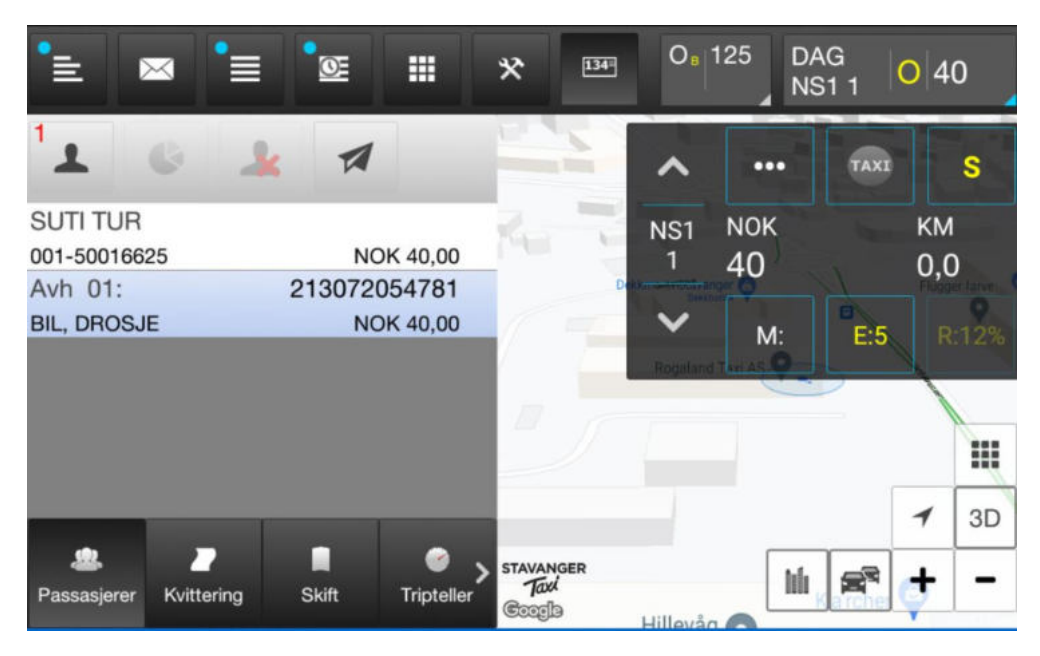

**10.** Viser korrekt takst NS 1 Trykk på ansikt igjen for å hente frem neste kunde

| °≞ ।                 | ∝          | ° <u>o</u> e |                 | *                             | 134- | OB        | 125 D.<br>N | AG<br>S1 1 | 0 48      | В  |
|----------------------|------------|--------------|-----------------|-------------------------------|------|-----------|-------------|------------|-----------|----|
| •                    |            |              |                 |                               |      | ^         | •••         | TAXE       |           | S  |
| Avh 02:<br>BIL, DROS |            | 213072       | 054801          | Ke                            |      | NS1<br>1  | NOK<br>48   |            | км<br>0,0 | )  |
| LEV:ARMA             | UER HANSE  | NS VEI 20,   | 4011            | 1                             | H    | Populario | M:          | E:5        | R         |    |
|                      |            |              |                 |                               | Γ    |           |             |            |           |    |
|                      | - 1        |              |                 |                               |      |           |             |            | 1         | 3D |
| Assasjerer           | Kvittering | Skift        | 🥑<br>Tripteller | > STAVANGE<br>Taxi<br>Coopila | R    | Hillovå   | ) III       | Karcher    | <b>†</b>  | -  |

**11.** Kunde nr 2 vises

Kjør til kunden og trykk på blått felt på skjermen (avh.02) når du nærmer deg adressen

| °≞ p     | T automatisk |                          |        |           | *      | <b>A</b> | 62    |
|----------|--------------|--------------------------|--------|-----------|--------|----------|-------|
| •        | Rekvi nr     | : nummer                 | _      | Konto/ID  | 134    |          | S     |
| Avh 02:  | Frikort      | : nummer                 | TLF PT | 05515     |        |          | M     |
| BIL, DRC | Egenandel    | : 0                      | Ref    | . Bomtur: | nummer |          | 0,0   |
| LEV:ARMA | UER HANSENS  | /EI 20, 4011             | 17     | ~         | M:     | E:5      | R:12% |
|          |              | 1                        | 2      | 3         |        |          |       |
|          |              | 4                        | 5      | 6         |        |          |       |
|          |              | 7                        | 8      | 9         |        |          |       |
|          |              | $\langle \times \rangle$ | 0      | ок        |        |          |       |

**12.** Trykk på bil i høyre hjørne, melding sendes til kunde at du er på vei.

Samtidig sendes det melding til pasientreiser at du er på adressen, så her må det ikke trykkes for tidlig.

| °≡ P     | T automatisk |                          |        |           | *       | ок  | 84  |
|----------|--------------|--------------------------|--------|-----------|---------|-----|-----|
| •        | Rekvi nr     | nummer                   | _      | Konto/ID  | 134     |     | S   |
| Avh 02:  | Frikort      | nummer                   | TLF PT | 05515     |         |     | (M  |
| BIL, DRC | Egenandel    | : 0                      | Ref    | . Bomtur: | nummer  |     | 0,0 |
| LEV:ARMA | UER HANSENS  | /EI 20, 4011             |        | $\sim$    | M:      | E:5 |     |
|          |              |                          |        | Regaland  | Text AS |     |     |
|          |              | 1                        | 2      | 3         |         |     |     |
|          |              | 4                        | 5      | 6         |         |     |     |
|          |              | 7                        | 8      | 9         |         |     |     |
|          |              | $\langle \times \rangle$ | 0      | ОК        |         |     |     |

13. Kjør frem til adressen og trykk OK når kunden er i bilen og du er klar til å kjøre. Dersom kunden ikke møter, ringes pasientreiser og du får en bomturkode. Koden legges inn og deretter trykkes bomtur (ansikt med rødt kryss). Etter klokken 16.00 må det ringes til Pasientreiser påfølgende dag.

| •∎                    |             |         | E                      | *      | 134-      | OB        | 125 DA<br>NS | AG<br>S1 1 C | 91          |
|-----------------------|-------------|---------|------------------------|--------|-----------|-----------|--------------|--------------|-------------|
| Ŧ                     | 6           | *       | 4                      |        | IV        | ~         |              | TAXI         | S           |
| SUTI TUI<br>001-50016 | R<br>1625   |         | NOK 91,00              | K      | ar.l      | NS1<br>1  | NOK<br>91    |              | км<br>0.0   |
| Avh 01:<br>BIL, DROS  | SJE         | 213     | 072054781<br>NOK 72,00 | _      | D         | ~         | M:           | E:5          | R:12%       |
| Avh 02:<br>BIL, DROS  | JE          | 213     | 072054801<br>NOK 19,00 |        |           | Rogaland  | TIMAS O      |              |             |
|                       |             |         |                        |        |           |           |              |              |             |
| •                     |             |         |                        |        |           |           |              |              | <b>1</b> 3D |
| Passasjere            | r Kvitterin | g Skift | t Triptelle            | STAVAN | iger<br>( | التا من أ | 1ú           |              | + -         |

14. Nå skal pasientene kjøres til leveringsadressen.

Informasjonen om leveringsadresse finner du på print eller trykk på strekene i venstre hjørne.

| • |                                                |                                     | œ II           | *                   | 134        | 0.       | 125 DA<br>NS          | AG<br>61 1 | <mark>0</mark>  1( | 09  |
|---|------------------------------------------------|-------------------------------------|----------------|---------------------|------------|----------|-----------------------|------------|--------------------|-----|
|   | •                                              |                                     | <b>@</b>       |                     | 2          | ^        |                       | TAXE       |                    | S   |
| 0 | INNG 8, S<br>K                                 | MERTE POL                           |                |                     |            | NS1<br>1 | <sup>NOK</sup><br>109 |            | км<br>0,0          | )   |
| • | 20 4011 9<br>STAVANG<br>TLF: 5151<br>BIL, DROS | STA 121<br>ER<br>8110 / 5151<br>SJE | 8112           |                     | 1          | Populari | M:                    | E:5        | R                  | 12% |
|   | R: 213072                                      | 2054801                             |                | _                   |            |          |                       |            |                    | ш   |
|   | MOTTATI                                        | · 10/05 13·1                        | 9              |                     |            |          |                       | [          | 1                  | 3D  |
|   | Aktuell                                        | O<br>Pre/Fast                       | <b>K</b> jørte | STAVA<br>Ta<br>Coop | NGER<br>XX | Hillovå  | 1ú                    |            | <b>+</b>           | -   |

**15.** Her ser du leveringsadressen, det er viktig å sjekke om det er gjort endringer siden turen startet. Når du er fremme ved leveringsadressen trykker du 134.

| °≞   1                 | ∝   ੈ≣     |               |                    | *      | 134- | OB       | 125 DA<br>NS | AG<br>S1 1 C | 137         |
|------------------------|------------|---------------|--------------------|--------|------|----------|--------------|--------------|-------------|
| 1                      | 6.         | k 🖪           |                    |        | 2    | ^        | •••          | TAXI         | S           |
| SUTI TUR<br>001-500166 | 25         | NOF           | ( 137,00           | 4      | ar.l | NS1<br>1 | NOK<br>137   |              | км<br>0,0   |
| Avh 01:<br>BIL, DROSJ  | E          | 2130720<br>NC | 054781<br>0K 95,00 | 1      | D    | ~        | M:           | E:5          | R:12%       |
| AVN 02:<br>BIL, DROSJ  | E          | 2130720<br>NC | 054801<br>0K 42,00 |        |      | Rogaland | T WAS OF     |              |             |
|                        |            |               |                    |        |      |          |              |              |             |
| <u>\$</u> .            | 7          |               | •                  | STAVAN | IGER |          |              |              | <b>1</b> 3D |
| Passasjerer            | Kvittering | Skift         | Tripteller         | Tax    | b    |          | lik          |              | t -         |

**16.** Deretter trykker du i det blå feltet Avh 01.

| *≞ ⊠                                            |           | •<br>© |                       | * 🖽                         | 0.       | 125 D/<br>N           | AG<br>S1 1 O | 141       |
|-------------------------------------------------|-----------|--------|-----------------------|-----------------------------|----------|-----------------------|--------------|-----------|
| •                                               | 2         |        | Ŵ                     |                             | ^        | •••                   | TAXI         | S         |
| Avh 01:<br>BIL, DROSJE                          |           | 2130   | 72054781<br>NOK 97,00 | 2                           | NS1<br>1 | <sup>NOK</sup><br>141 | ĸ            | (м<br>),0 |
| PT automatis                                    | sk        |        | >                     |                             | ~        | M:                    | E:5          | R:12%     |
| Rekvi nr:<br>Konto/ID<br>Frikort:<br>Egenandel: |           |        | 134<br>0              |                             | Rogalan  | d Ten AS              |              |           |
| Ref. Bomtur:                                    | 15        |        |                       |                             |          |                       | 1            | 3D        |
| Passasjerer K                                   | vittering | Skift  | Cripteller            | STAVANGER<br>Taxl<br>Coople |          | hh                    | <b>a</b>     |           |

17. Trykk på stopp

| °≞ ।                  | ∝ !∎            | . <sup>™</sup> @ |                        | * 134                       | 0.       | 125 DA<br>NS          | AG<br>51 1   <mark>S</mark>  1 | 162    |
|-----------------------|-----------------|------------------|------------------------|-----------------------------|----------|-----------------------|--------------------------------|--------|
| -                     | -               |                  | Î                      | 22                          | ~        |                       | A                              | s      |
| Avh 01:<br>BIL, DROSJ | E               | 2130             | 72054781<br>NOK 105,00 |                             | NS1<br>1 | <sup>NOK</sup><br>162 | кл<br>О,                       | и<br>0 |
| PT autom              | atisk           |                  | >                      |                             | ~        | M:                    | E:5                            | R:12%  |
| Rekvi nr:<br>Konto/ID |                 |                  | 134                    |                             | Rogalan  | Taxi AS               |                                |        |
| Frikort:<br>Egenande  | l:              |                  | 0                      |                             |          |                       |                                | 111    |
| Ref. Bomt             | ur:<br>05515    |                  |                        |                             |          |                       | 1                              | 3D     |
| 2008<br>Passasjerer   | C<br>Kvittering | Skift            | Tripteller             | STAVANGER<br>Taxi<br>Cocolo |          | lú                    | <b>s</b> (†                    | -      |

**18.** Trykk på bilen i det grå feltet, melding sendes til pasientreiser at pasienten er fremme.

| *E                                            | ×   •        | •<br>© |                                                                                                    | * •                         | 141  | OB        | 125 D.<br>N           | AG<br>S1 1 | <mark>8</mark> 162 |
|-----------------------------------------------|--------------|--------|----------------------------------------------------------------------------------------------------|-----------------------------|------|-----------|-----------------------|------------|--------------------|
| •                                             | -            | • •    |                                                                                                    |                             |      | ~         |                       | A          | S                  |
| Avh 01:<br>BIL, DROSJ                         | E            | 2130   | 072054781<br>NOK 105,00                                                                                                    | Ru T                        | Dett | NS1<br>1  | <sup>NOK</sup><br>162 |            | км<br>0,0          |
| PT autom                                      | atisk        |        | >                                                                                                    |                             |      | ~         | M:                    | E:5        |                    |
| Rekvi nr:<br>Konto/ID<br>Frikort:<br>Egenande | l:           |        | 134<br>0                                                                                                    |                             |      | Registand | Tax AS                | 5          |                    |
| Ref. Bomt                                     | ur:<br>05515 |        |                                                                                                    |                             |      |           |                       |            | <b>1</b> 3D        |
| assasjerer                                    | Kvittering   | Skift  | Control Control Contro | STAVANGER<br>Taxi<br>Coopla |      |           | lú                    | 2          | ¢ -                |

19. Trykk på haken (V)

| *= 💌 *=                | · · · · · · · · · · · · · · · · · · · | 134 <sup>-</sup> O <sub>8</sub> 125 [ | DAG<br>NS1 1 <b>S</b> 162 |
|------------------------|---------------------------------------|---------------------------------------|---------------------------|
|                        |                                       | PT automatisk                         | NO                        |
|                        |                                       | Beløp                                 | 105,00                    |
| Avh 01:                | 213072054781                          | Ekstra                                | 5,00                      |
| BIL, DROSJE            | NOK 105,00                            | Tips                                  | 0,00                      |
| PT automatisk          | >                                     | Total                                 | 110,00                    |
| Rekvi nr:<br>Konto/ID  | 134                                   | ← 🛛                                   | С ОК                      |
| Frikort:<br>Egenandel: | 0                                     |                                       |                           |
| Ref. Bomtur:           |                                       |                                       | 1 3D                      |
| Passasjerer Kvittering | Skift Tripteller                      |                                       | 1 🕿 🕂 -                   |

**20.** Tur uten egenandel Print ut kvittering til kunden og deretter OK

| 1                                               |                      | Œ          |                 | *                          | 134 | O <sub>8</sub> 125 | DAG<br>1       | 8 145  |
|-------------------------------------------------|----------------------|------------|-----------------|----------------------------|-----|--------------------|----------------|--------|
| 4                                               | ~                    | -          | 4               | A R. M.                    | E   | genandel           | 1 . Do 100     | NOK    |
|                                                 |                      | Cull Brown |                 |                            | В   | eløp               |                | 145,00 |
| Pass 01:                                        |                      | REP        | VISISJOI        | N                          | Т   | ips                |                | 0,00   |
| 14:21                                           | A STATE              | 15-10      | NOK 140,0       | 0                          | T   | otal               | 1.1.1          | 145,00 |
| PT automatis                                    | k                    |            |                 | >                          |     | 3                  |                |        |
| Rekvi nr:<br>Konto/ID<br>Frikort:<br>Egenandel: |                      |            | 159             |                            |     | Vipps B            | <sup>ank</sup> |        |
| Passasjerer Kv                                  | ne<br>2<br>vittering | Skift      | ©<br>Tripteller | STAVANGE<br>Taxi<br>Gazzib |     | + ·                | + 6            | ОК     |

**21.** Tur med egenandel

Kunden kan betale med Vipps, bankkort, kundekort, kontant og Kontonr:\* Print ut kvittering til kunden og deretter trykk ok.

\*Kontonr: hvis brukersted ber om å få tilsendt faktura, trykk Kontonr:

|       | <b>@</b>                 | * 134       | O <sub>∎</sub> 125 | DAG<br>1 \$ 145 |
|-------|--------------------------|-------------|--------------------|-----------------|
| ~     | ✓ t                      |             |                    | ×               |
|       | REKVISIS.<br>NOK 14      | JON<br>0,00 | Kontonr.           | 950000          |
| atisk |                          | >           | Described Sector   | •               |
|       | 1                        | 2           | 3                  |                 |
|       | 4                        | 5           | 6                  |                 |
|       | 7                        | 8           | 9                  |                 |
|       | $\langle \times \rangle$ | 0           | ОК                 |                 |
|       |                          |             |                    |                 |

**22.** Skriv inn nummer 950000 og OK Husk kvittering til kunde og OK.

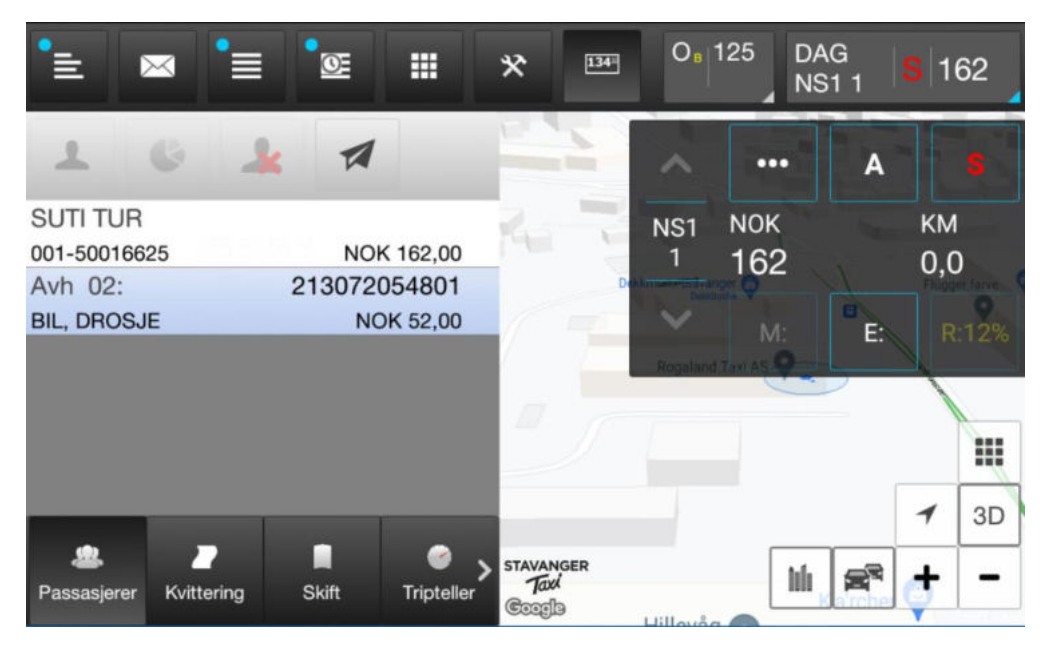

23. Ved forskjellig avleveringsadresse, trykk S (rød) og start turen igjen

| <b>ا</b> ا             | ∝ !∎       | °œ            |            | *         | 134 | OB       | 125 DA<br>NS          | AG<br>61 1 ( | 160            |
|------------------------|------------|---------------|------------|-----------|-----|----------|-----------------------|--------------|----------------|
| 1                      | 6 1        | k 🖪           |            |           | 1   | ^        |                       | TAXI         | S              |
| SUTI TUR<br>001-500166 | 25         | NOI           | K 160,00   | Rei       |     | NS1<br>1 | <sup>NOK</sup><br>160 |              | км<br>0,0      |
| BIL, DROSJ             | E          | 2130720<br>NC | DK 55,00   | 1         | 7   |          | M:                    | E:           | R:12%          |
|                        |            |               |            | <i>II</i> | ſ   | [        |                       |              |                |
|                        | _          |               |            |           |     |          | _                     |              | <b>1</b> 3D    |
| Assasjerer             | Kvittering | Skift         | Tripteller | > STAVAN  | GER |          | h                     | 2            | <del>,</del> – |

24. S er nå gul og viser at turen er startet igjen.
Kjør kunde nr 2 til leveringsadressen.
For å sjekke adressen, trykk på strekene i venstre hjørne, sjekk om det er oppdatert informasjon.

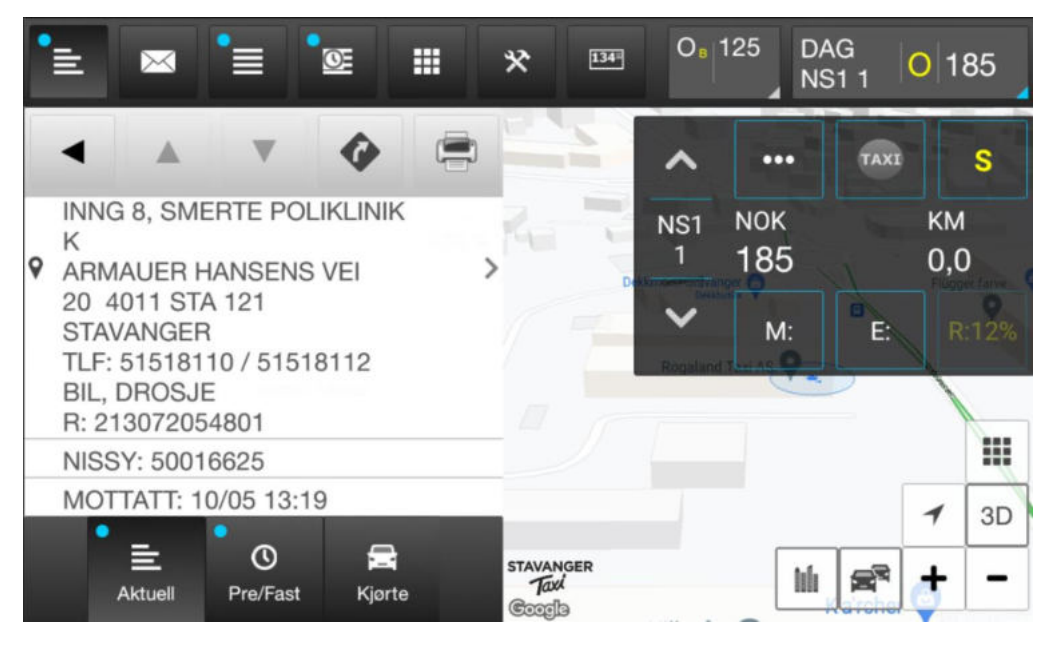

**25.** Når du er fremme ved leveringsadressen trykker du 134.

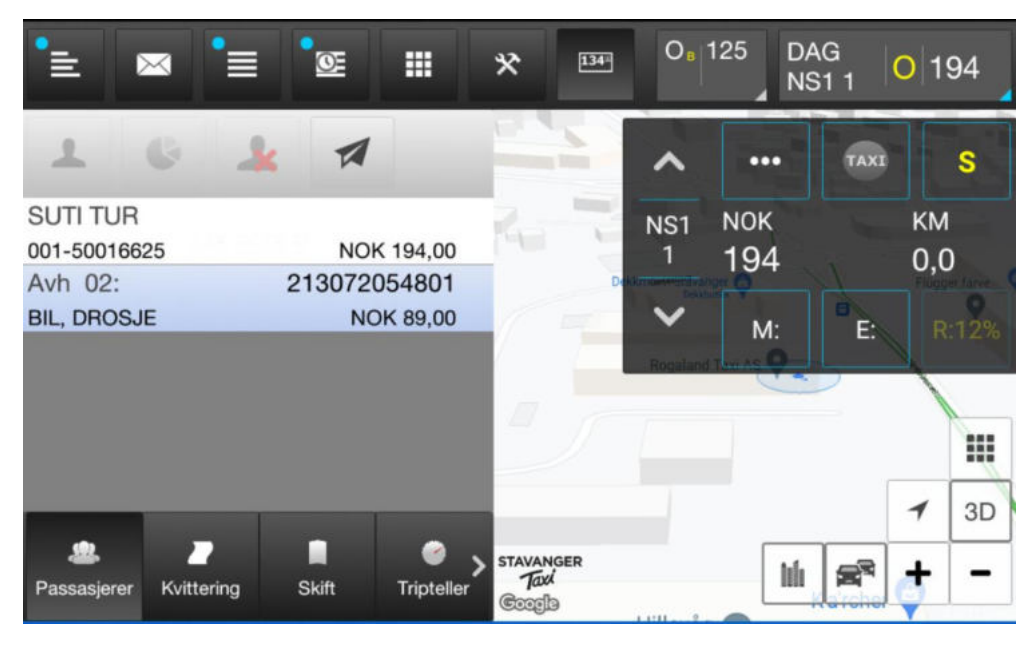

26. Deretter trykker du på det blå feltet Avh 02

| *=   •                                        |                   |         | <u>o</u>   |                      | * [                         | 34-   | OB              | 125 D/<br>N           | AG<br>S1 1 | 201         |
|-----------------------------------------------|-------------------|---------|------------|----------------------|-----------------------------|-------|-----------------|-----------------------|------------|-------------|
| •                                             |                   | 2       |            | Î                    |                             |       | ^               | •••                   | TAXE       | S           |
| Avh 02:<br>BIL, DROSJ                         | E                 | dan 1   | 21307<br>M | 2054801<br>NOK 96,00 | 1                           | Dette | NS1<br>1        | <sup>NOK</sup><br>201 |            | км<br>0,0   |
| PT automa                                     | atisk             |         |            | 134                  |                             |       | ><br>Propulario | M:                    | E          | R:12%       |
| Frikort:<br>Egenandel<br>Ref. Bomtu<br>TLF PT | :<br>ur:<br>)5515 |         |            | 0                    |                             |       | [               |                       |            | I           |
| Tillatt                                       |                   | Ekstra, | Utlegg,    | Tillegg              |                             |       |                 |                       | Γ          | <b>√</b> 3D |
| Assasjerer                                    | Kvittering        | ) S     | ikift      | Tripteller           | STAVANGER<br>Taxi<br>Coogle |       |                 | lú                    | <b>2</b>   | <b>+</b> -  |

**27.** Trykk på bilen i grått felt, melding sendes til Pasientreiser om at kunden er fremme.

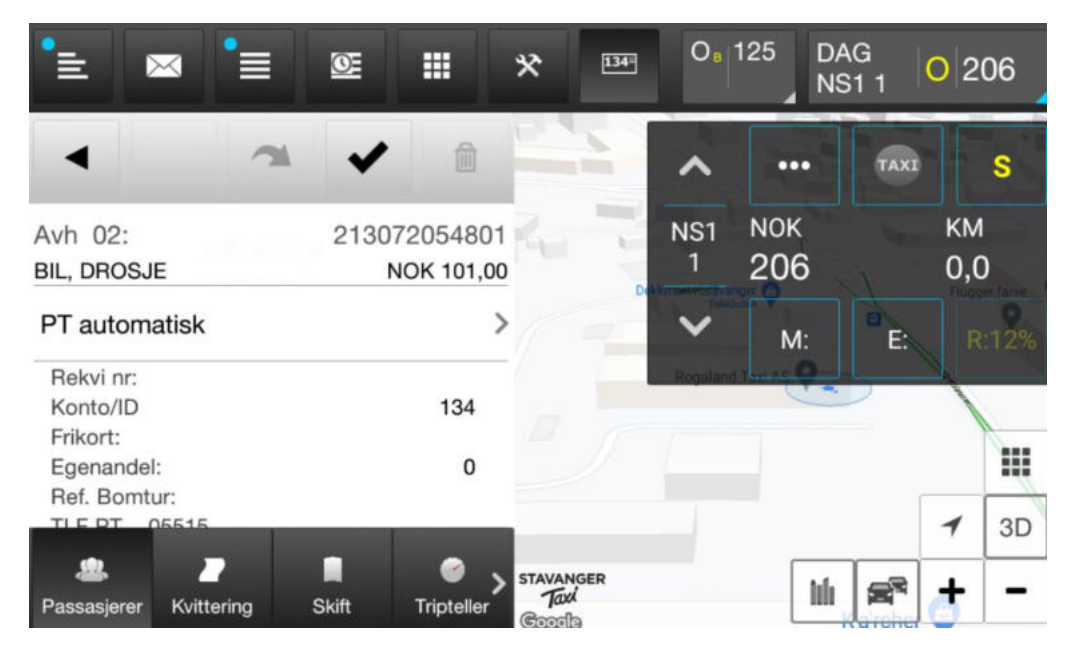

**28.** Legg til eventuelle utlegg som har vært på turen ved å trykke på knappen E:

| *= 💌 🗄                            | <b>D</b> |                         | * 134            | O <sub>B</sub> 125 | DAG<br>NS1 1 | 02  | 255 |
|-----------------------------------|----------|-------------------------|------------------|--------------------|--------------|-----|-----|
| •                                 | ~ ~      | •                       |                  | EKSTRA             | 170          | ŵ   | ×   |
| Avh 02:<br>BIL, DROSJE            | 213      | 072054801<br>NOK 150,00 | 10               | UTLEGG             |              | U   |     |
| PT automatisk                     |          | >                       |                  | Bymiljøpakk        |              | U   | 2   |
| Rekvi nr:<br>Konto/ID<br>Frikort: |          | 134                     |                  |                    |              |     |     |
| Egenandel:                        |          | 0                       |                  |                    |              |     | 111 |
| Ref. Bomtur:                      |          |                         |                  |                    |              | -   | 3D  |
| Passasjerer Kvittering            | g Skift  | Tripteller              | STAVANGER<br>Tax | [                  | lú s         | ª 🛃 | -   |

29. Velg det utlegget som stemmer (Bom, ferje o.l)Det vil komme opp flere valg enn det som vises herTrykk hake (V)

| •± 💌                   |           | 01    |            | * 134     | O <sub>B</sub> 12 | 25 DA  | AG<br>61 1 ( | 2  | 59   |
|------------------------|-----------|-------|------------|-----------|-------------------|--------|--------------|----|------|
|                        | ~         |       |            | 25        | PT auton          | natisk |              |    | NOK  |
|                        |           |       |            |           | Beløp             |        |              | 15 | 4,00 |
| Avh 02:                |           | 2130  | 72054801   | Ros V     | Ekstra            |        |              | 17 | 0,00 |
| BIL, DROSJE            |           |       | NOK 154,00 | )         | Tips              |        |              |    | 0,00 |
| PT automatis           | sk        |       | >          | /=        | Total             |        |              | 32 | 4,00 |
| Rekvi nr:<br>Konto/ID  |           |       | 134        |           | ÷                 | 1      | Q            | (  | Ж    |
| Frikort:<br>Egenandel: |           |       | 0          |           |                   |        |              |    |      |
| Ref. Bomtur:           | 16        |       |            |           |                   |        |              | 1  | 3D   |
|                        |           |       | • ,        | STAVANGER |                   | hele   |              |    |      |
| Passasjerer K          | vittering | Skift | Tripteller | Tax       |                   |        |              | Ţ  |      |

**30.** Tur uten egenandel Print ut kvittering til kunden og deretter OK

| ≣ ⊠                                |                       | × 🖽 0, 125             | DAG 8 145 |
|------------------------------------|-----------------------|------------------------|-----------|
| 4                                  |                       | Egenande               | I NOK     |
|                                    |                       | Beløp                  | 145,00    |
| Pass 01:                           | REKVISISJON           | Tips                   | 0,00      |
| 14:21                              | NOK 140,00            | Total                  | 145,00    |
| PT automatisk                      | >                     | 3                      |           |
| Rekvi nr:                          |                       | Vipps                  | Bank      |
| Konto/ID<br>Frikort:<br>Egenandel: | 159                   |                        | Kontonr.: |
| TIE PT 05515                       |                       | +                      | + 🖨 ок    |
| Passasjerer Kvitter                | ring Skift Tripteller | Tax<br>Coople Hillevan |           |

**31.** Tur med egenandel

Kunden kan betale med Vipps, bankkort, kundekort, kontant og Kontonr:\* Print ut kvittering til kunden og deretter trykk ok.

\*Kontonr: hvis brukersted ber om å få tilsendt faktura, trykk Kontonr:

|              | <u>o</u>                 | * 🗉          | 4 O <sub>B</sub> 125 | DAG<br>1 8 145 |
|--------------|--------------------------|--------------|----------------------|----------------|
| ~            | -                        |              |                      | ×              |
|              | REKVISIS<br>NOK 1        | JON<br>40,00 | Kontonr.             | 95000C©        |
| atisk        |                          | >            | Described Town       |                |
|              | 1                        | 2            | 3                    |                |
|              | 4                        | 5            | 6                    |                |
| Real Control | 7                        | 8            | 9                    |                |
|              | $\langle \times \rangle$ | 0            | ОК                   |                |
|              |                          |              |                      |                |

**32.** Skriv inn nummer 950000 og trykk OK Husk kvittering til kunde og OK.

| •=                                  | $\bowtie$ |       | Œ     |            | *                         | 134- | O <sub>B</sub> 125 | DAG<br>NS1 1 | 02 | 71 |
|-------------------------------------|-----------|-------|-------|------------|---------------------------|------|--------------------|--------------|----|----|
| 1                                   |           | k     | 1     |            | F                         |      | EKSTRA             |              | E  | ×  |
| SUTI TUR<br>001-50016625 NOK 271,00 |           |       | 14    |            | JTLEGG                    |      | U                  |              |    |    |
|                                     |           |       |       |            | 1                         | -    | Bymiljøpakk        |              | U  | 2  |
|                                     |           |       |       |            | III.                      |      |                    |              |    |    |
| -                                   |           |       |       |            |                           |      |                    |              | 1  | ЗD |
| Passasjer                           | er Kvitte | ering | Skift | Tripteller | STAVANG<br>Taxi<br>Coogle | ER   |                    |              |    | -  |

33. Hvis turen er mellom to kommuner, må du ringe pasientreiser før turen avsluttes. Dette for å sjekke om det er en eventuell retur.Trykk deretter på blått felt (SUTI TUR)

| <b>`</b> = 1      |                       | Ø                     |                                                                                                    | * 134                       | )<br>0 <sub>8</sub> | 125 D/<br>N           | AG<br>S1 1 | 281                      |
|-------------------|-----------------------|-----------------------|----------------------------------------------------------------------------------------------------|-----------------------------|---------------------|-----------------------|------------|--------------------------|
| •                 | 2                     | -                     | 1                                                                                                    |                             | ^                   |                       | TAXI       | S                        |
| SUTI TUR<br>13:26 | 100                   | 1234                  | NOK 281,00                                                                                                    | 2                           | NS1<br>1            | <sup>NOK</sup><br>281 |            | км<br>0,0                |
| SUTI:<br>Tillatt  | Tips, Ek              | 001-5<br>stra, Utlego | 0016625<br>g, Tillegg                                                                                                    |                             | ~                   | M:                    | E:         | R:12%                    |
|                   |                       |                       |                                                                                                    |                             | Royalan             | Har and the           |            | \                        |
|                   |                       |                       |                                                                                                    |                             |                     |                       | Γ          | <ul> <li>✓ 3D</li> </ul> |
| assasjerer        | <b></b><br>Kvittering | )<br>Skift            | Control Control Contro | STAVANGER<br>Taxi<br>Coogla |                     | bili                  | <b>1</b>   | + -                      |

34. Trykk på haken (V)

| °≣   I           |                        | <u>S</u>              |                       | * 134                       | 0     | e 125 | DAG<br>NS1 1 | <b>S</b> 4 | 57   |  |  |
|------------------|------------------------|-----------------------|-----------------------|-----------------------------|-------|-------|--------------|------------|------|--|--|
|                  | 0                      | 1                     |                       |                             | SUTI  | TUR   | -            |            | NOK  |  |  |
|                  |                        |                       |                       |                             | Belø  | р     |              | 28         | 2,00 |  |  |
| SUTI TUR         |                        | Ekst                  | tra                   | 175,00                      |       |       |              |            |      |  |  |
| 13:26            | 3:26 NOK 457,00        |                       |                       |                             | Tips  |       |              |            | 0,00 |  |  |
| SUTI:<br>Tillatt | Tips, Ek               | 001-5<br>stra, Utlegg | 0016625<br>g, Tillegg |                             | Total |       |              | 457,00     |      |  |  |
|                  |                        |                       |                       |                             | Rege  | ÷     | Q            | ок         |      |  |  |
|                  |                        |                       |                       |                             |       | AVM   | L            | TAXE       | 3D   |  |  |
| assasjerer       | <b>2</b><br>Kvittering | Skift                 | Tripteller            | stavanger<br>Taxi<br>Coogla |       |       |              | a 🕇        | -    |  |  |

**35.** Dere bør ta utskrift av kvitteringen og ta vare på denne dersom det er noe feil eller andre rettelser som må utføres.